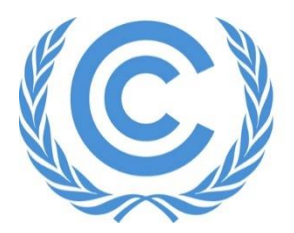

**United Nations** Climate Change Secretariat

# UNFCCC Online Registration System (ORS) Integrated Daily Badge System

Admitted Observer Organizations (IGOs & NGOs)

Release 2.0

March 2024

#### Integrated Daily Badge System

#### Table of Contents

| Α. | Introdu | iction                                   | 1 |
|----|---------|------------------------------------------|---|
| В. | Process | 5                                        |   |
|    | 1.      | Prerequisites                            | 2 |
|    | 2.      | Nomination and confirmation of delegates | 2 |
|    | 3.      | Step-by-step examples and explanation    | 2 |
| C. | Questio | ons and answers (FAQs)                   | 8 |

# A. Introduction

Daily badges are now integrated into the process of nominations and confirmations, directly on the main page on <u>Online Registration System</u> (ORS). The new integrated Daily badges process enables observers to attend UNFCCC sessions in a flexible and enhanced manner.

The secretariat introduced Daily badges in COP24 with the aim of enabling more inclusive participation of delegates while still adhering to the quota allocation process to stay within the venue capacity limits. The new updated process takes into consideration feedback received from <u>Designated Contact Points</u> (DCPs). It maintains the spirit of Daily badges, namely facilitating and enabling participation of additional delegates, and offers a simplified process for the DCP to select delegates who may attend the conference each day.

The streamlined process provides the ability for DCPs to utilize the allocated quota among their nominated delegates and choose attendance dates on a daily basis, in the past this was done on a weekly basis. Consequently, it provides for an increased number of delegates who can attend the conference. It is important to note that <u>ORS will only process</u> <u>confirmations for a specific day if the number of confirmed delegates for that day does not exceed the allocated quota</u>.

To summarize, the simplified process has the following important characteristics:

- The DCP can distribute the allotted quota among the delegates by assigning <u>a day</u> or <u>consecutive days</u>, rather on a weekly basis, for each nomination. The DCP can then confirm the selected date/s accordingly.
- The DCP may assign each delegate attendance for one day or for consecutive days **only once** during the conference period.
- ORS will process confirmations of delegates for a specific day, only if the number of confirmed delegates for that day does not surpass the allocated quota.
- There is no physical difference between regular badges and daily badges.

After the confirmation deadline for the respective conference, the DCP must use the Communication Log in ORS to contact the secretariat regarding any changes in delegates or dates of attendance.

## **B.** Process

# 1. Prerequisites

As in the regular nomination/confirmation process, the following prerequisites must be fulfilled before the DCP selects the attendance days for each delegate:

- a. A quota has been allocated to your organization as applicable.
- b. The delegates have been nominated by the nomination deadline.
- c. The delegates have been confirmed by the DCP in ORS.

## 2. Nomination and confirmation of delegates

Daily badges have been integrated into the existing process of nominations and confirmation in the ORS. Individual days of the conference are available for the DCP to select for each delegate on the ORS interface for the conference once the quota is allocated during confirmation period. In the past, this was done per week.

The improved interface allows the DCP to distribute the allocated quota among the registered delegates for each day of the conference. The DCP can allot one or more (consecutive) days to one delegate, as long as the number of delegates on any given day does not exceed the allotted quota.

## 3. <u>Step-by-step examples and explanation</u>

## (1) My delegation

When the DCP (for NGO-C) logs into the ORS and navigates toward <u>My delegation</u> for the meeting SB60, the following page appears.

## Figure 1. My delegation page

| tual-only<br>Desting page<br>Tual-only<br>Desting page<br>Tual-only<br>Desting page<br>Desting page<br>Desting page | to 2<br>1<br>1<br>1<br>1<br>1<br>1<br>1<br>1<br>1<br>1<br>1<br>1<br>1                                                                                                    | entra arrente de la constante de la constante | a Software<br>Nov 2023<br>at Software<br>Nov 2023<br>at Software<br>Nov 2023<br>at Software<br>Nov 2023                                                                                                    | as set a quota for yo<br>city who will be part<br>anticipants before th<br>anticipants before th<br>as set a quota for yo<br>city who will be part<br>anticipants before th | ur organisation,<br>lopaing,<br>a Confirmation Deal<br>or organisation,<br>lopaing,<br>a Confirmation Deal | dire.                              |                                        |                                                                          |                                                                                                    |                                                 |                                     |                                                           |                                   |                                        |                                                                                               |                                   |                                                                                                    |                                                                                                    |               |
|----------------------------------------------------------------------------------------------------|----------------------------------------------------------------------------------------------------|----------------------------------------------------------------------------------------------------|----------------------------------------------------------------------------------------------------|----------------------------------------------------------------------------------------------------|----------------------------------------------------------------------------------------------------|------------------------------------|----------------------------------------|--------------------------------------------------------------------------|----------------------------------------------------------------------------------------------------|-------------------------------------------------|-------------------------------------|-----------------------------------------------------------|-----------------------------------|----------------------------------------|-----------------------------------------------------------------------------------------------|-----------------------------------|----------------------------------------------------------------------------------------------------|----------------------------------------------------------------------------------------------------|---------------|
| Colore .                                                                                                    | stearory                                                                                                    | Electronic and                                                                                                    |                                                                                                    |                                                                                                    |                                                                                                    |                                    |                                        |                                                                          |                                                                                                    |                                                 |                                     |                                                           |                                   |                                        |                                                                                               |                                   |                                                                                                    |                                                                                                    |               |
|                                                                                                    |                                                                                                    | - the participants                                                                                                    |                                                                                                    | Filet                                                                                                    |                                                                                                    |                                    |                                        |                                                                          |                                                                                                    |                                                 |                                     |                                                           |                                   |                                        |                                                                                               |                                   |                                                                                                    |                                                                                                    |               |
| Order in U                                                                                                    | OP Salutation<br>First / Last name                                                                                                    | Badge type                                                                                                    | Datus                                                                                                    | 20 Nov (Week1)<br>2 out of 2 left                                                                                                    | 01 Dec (Week1)<br>2 out of 2 left                                                                          | 02 Dec (Week1)<br>2 out of 2 left  | 03 Dec. (Week 1)<br>2 out of 2 left    | 04 Dec (Week 1)<br>2 out of 2 left                                       | 05 Dec (Wesk1)<br>2 out of 2 inft                                                                                                | Attendance<br>06 Dec (Week1)<br>2 out of 2 left | 07 Dec (Week1)<br>2 out of 2 inft   | 08 Dec (Week2)<br>2 out of 2 left                         | 03 Des (Week2)<br>2 out of 2 left | 10 Dec (Week2)<br>2 out of 2 left      | 11 Dec (Week2)<br>2 out of 2 left                                                             | 12 Dec (Week2)<br>2 mit of 2 left | Data still required?                                                                                                    | Action [7]                                                                                                    | Documents [7] |
| Order in U                                                                                                    | Salutation<br>First / Last name                                                                                                    | Beige type                                                                                                    | Status<br>Nominated, pending CCP/NFP confirmation                                                                                                    | 20 Nov (Weekt)<br>2 out of 2 left                                                                                                    | 01 Des (Week1)<br>2 out of 2 left                                                                          | 02 Dec (Week1)<br>2 out of 2 left  | 03 Dec (Week1)<br>2 out of 2 left      | 04 Dec (Week 1)<br>2 out of 2 left                                       | 05 Dec (Wesk1)<br>2 out of 2 left                                                                                                | Attendance<br>D6 Dec (Wesk1)<br>2 out of 2 left | 07 Dec (Wesk1)<br>2 out of 2 left   | 08 Dec (Week2)<br>2 out of 2 left                         | 03 Des (Week2)<br>2 out of 2 left | 10 Dec (Wook2)<br>2 out of 2 left      | 11 Dec (Week2)<br>2 out of 2 left                                                             | 12 Dec (Week2)<br>2 out of 2 left | Data still required?<br>Attendance dates                                                                                 | Action [7]                                                                                                    | Documents [7] |
| Order in Cl<br>999                                                                                                  | P Salutation<br>First / Last name                                                                                                    | Balge type<br>Observer - NGO head<br>Observer-NGO                                                                                                    | Metus<br>Nominand, pending OCP/NIP confirmation<br>Nominand, pending DCP/NIP confirmation                                                                                                    | 20 Nov (Meek1)<br>2 out of 2 left                                                                                                    | 01 Des (Weekt)<br>2 ext of 2 left                                                                          | 02 Dec (Nieck1)<br>2 out of 2 left | 03 Dec (Week1)<br>2 out of 2 left      | 04 Dec (Week 1)<br>2 out of 2 left                                       | 05 Dec (Wesk1)<br>2 out of 2 left                                                                                                | Attendance<br>D5 Dec (Wesk1)<br>2 out of 2 left | 07 Dec (Week1)<br>2 out of 2 inft   | 08 Dec (WeekJ)<br>2 out of 2 left                         | 00 Des (Week2)<br>2 out of 2 left | 10 Des (Woek2)<br>2 out of 2 left      | 11 Dec (Week2)<br>2 out of 2 left                                                             | 12 Dec (Week2)<br>2 out of 2 left | Data still required?<br>Attendance dates<br>Attendance dates                                                             | Action [7]                                                                                                    | Documents [7] |
| Order in U<br>999<br>999                                                                                            | PP Salutation<br>First / Last name<br>Ms. Eva Linero Villaniza<br>Mr. Santhosh Jackson<br>No. Subasana Jackson                                                                                                    | Diserver - NGO head<br>Observer - NGO head<br>Observer-NGO<br>Diserver-NGO                                                                                                    | Noruma, pending DCP/MP seriferation<br>Normande, pending DCP/MP conferation<br>Normande, pending DCP/MP conferation                                                                                                    | 20 Nov (Week1)<br>2 out of 2 left                                                                                                    | 01 Dos (Week1)<br>2 out of 2 left                                                                          | 02 Dec (Week1)<br>2 out of 2 left  | 03 Dec (Week-t)<br>2 out of 2 left     | 64 Dec (Week1)<br>2 out of 2 left                                        | 05 Dec (Week 1)<br>2 out of 2 left                                                                                               | Attendance<br>66 Dec (Wesk1)<br>2 out of 2 left | 07 Dec (Week1)<br>2 out of 2 lift   | 08 Dec (WeekJ)<br>2 out of 2 left                         | 09 Des (Week2)<br>2 out of 2 left | 10 Des (Week2)<br>2 est of 2 left      | 11 Dec (Week2)<br>2 out of 2 left                                                             | 12 Dec (Week2)<br>2 out of 2 left | Data still required?<br>Attendance dates<br>Attendance dates<br>Attendance dates                                         | Action [7]<br>Edit (Remove)<br>Edit (Remove)<br>Edit (Remove)                                                                                                    | Documents [7] |
| Order in U<br>999<br>999<br>999                                                                                     | P Salutation<br>First Last name<br>Ms. Eva Linero Vitaniza<br>Mr. Santosh Jackson<br>Nr. Subseana Jackson<br>Mrs. Sobseana Jackson                                                                                                    | Diserver-NGO Diserver-NGO Diserver-NGO Diserver-NGO Diserver-NGO Diserver-NGO Diserver-NGO Diserver-NGO                                                                                                    | Status<br>Normunas, pending DCP/NEP sortimation<br>Normunas, pending DCP/NEP continuation<br>Normunas, pending DCP/NEP continuation<br>Normunas, pending DCP/NEP continuation                                                   | 20 Nov (Kleski)<br>2 out of 2 left                                                                                                    | 01 Dos (Week1)<br>2 out of 2 left                                                                          | 62 Dec (Nieck1)<br>2 out of 2 left | 02 Dec (Wesk1)<br>2 out of 2 left      | 04 Dec (Week1)<br>2 out of 2 left                                        | 05 Dec (Week1)<br>2 out of 2 left                                                                                                | Attendance<br>B5 Dec (Wesk1)<br>2 out of 2 left | D Dec (Neck1)<br>2 out of 2 left    | 08 Dec (WeekJ)<br>2 out of 2 left                         | CS Des (Week2)<br>2 out of 2 left | 10 Dec (Week2)<br>2 out of 2 left      | 11 Dec (Week2)<br>2 out of 2 left                                                             | 12 Dec (Week2)<br>2 out of 2 left | Data ytill required?<br>Attendance dates<br>Attendance dates<br>Attendance dates<br>Attendance dates                     | Action [7]                                                                                                    | Documents [7] |
| Order in U<br>000<br>000<br>000<br>000<br>000                                                                       | Salutation     First / Last name     Mis. Era Linero Vitamica     Mit. Santhosh Jackson     Mit. Solite Canar     Mitre Solite Canar     Mit. Solite Canar     Mit. Solite Canar                                                              | Belge type<br>Diserver - 1/00 head<br>Diserver - 1/00 head<br>Diserver - 1/00<br>Diserver - 1/00<br>Diserver - 1/00<br>Diserver - 1/00<br>Diserver - 1/00<br>Diserver - 1/00                                                                                                    | Rotus Normand, pending DC/N/P exr/mation Normand, pending DC/N/P exr/mation Normatide, pending DC/N/P exr/mation Normatide, pending DC/N/P exr/mation Normatide, pending DC/N/P exr/mation Normatide, pending DC/N/P exr/mation | 20 Nov (Weeks)<br>2 out of 2 left                                                                                                    | 01 Des (Week)<br>2 out of 2 left                                                                           | CODec (Week1)<br>2 out of 2 ieft   | 00 Dec (Week1)<br>2 out of 2 left      | 94 Dec (Weeh1)<br>2 out of 2 left                                        | 05 Dec (Wesh1)<br>2 eut of 2 ieft<br>0<br>0<br>0<br>0<br>0                                                                       | Attendance<br>96 Dec Week ()<br>2 out et 2 iert | BT Dec (Mvest I)<br>2 out of 2 keft | 00 Dec (Week3)<br>2 out of 2 left                         | CI Dec (Week2)<br>2 out of 2 left | 10 Dec (Week2)<br>2 eut of 2 left<br>0 | 11 Onc (Week2)<br>2 out of 2 Sett                                                             | 12 Dec (Week2)<br>2 out of 2 left | Data still required?<br>Attendance dates<br>Attendance dates<br>Attendance dates<br>Attendance dates<br>Attendance dates | Action [7]<br>Eddi Amrous<br>Eddi Amrous<br>Eddi Remous<br>Eddi Remous<br>Eddi Amrous<br>Eddi Amrous                                                                                                    | Documents [7] |
| Order in U<br>999<br>999<br>999<br>999<br>999<br>999<br>999                                                         | Salutation     First / Last name     Ms. Eva Lineo Vitamiza     Mr. Santosh Jackson     Mr. Soline Camar     Mrs. Soline Camar     Mr. Soline Camar     Mr. Soline Camar     Mr. Soline Camar     Mr. Kirill Sergeevich     Ms. Ramooc Soline | Beige type<br>Diserver - NSO head<br>Diserver NSO<br>Diserver NSO<br>Diserver NSO<br>Diserver NSO<br>Diserver NSO                                                                                                    | Rotes<br>Normand, panting DONNP serfenation<br>Normand, panting DONNP serfenation<br>Normand, panting DONNP serfenation<br>Normand, panting DONNP serfenation<br>Normand, panting DONNP serfenation                             | 30 Nov (Week5)<br>2 out of 2 left                                                                                                    | Cf Des (Weekf)<br>2 out of 2 left                                                                          | 62 Dec (Week1)<br>2 out of 2 Mil   | 03 Ded. (Weekt)<br>2 out of 2 Heft<br> | 04 Dec (Week1)<br>2 eut d 2 left<br>0<br>0<br>0<br>0<br>0<br>0<br>0<br>0 | 05 Dec (Wesh1)<br>2 ext of 2 infl<br>0<br>0<br>0<br>0<br>0<br>0<br>0<br>0<br>0<br>0<br>0<br>0<br>0<br>0<br>0<br>0<br>0<br>0<br>0 | Attendance<br>Di Dec (Werkt)<br>2 out ef 2 left | 07 Des (Week 1)<br>2 out ef 2 left  | 01 Diec (Week2)<br>2 out of 2 hm<br>0<br>0<br>0<br>0<br>0 | Ci Des (Nex.2)<br>2 out of 2 left | 10 Den Winski)<br>2 aut of 2 jeft      | 11 Dec (Week2)<br>2 out of 2 Mill<br>0<br>0<br>0<br>0<br>0<br>0<br>0<br>0<br>0<br>0<br>0<br>0 | 12 Dec (Week2)<br>2 eut of 2 left | Cata still required?<br>Attendance dates<br>Attendance dates<br>Attendance dates<br>Attendance dates<br>Attendance dates | Action [7]<br>[65] Remove [<br>66] Remove [<br>66] | Documents [7] |

The Onsite quota allocated for the organization (NGO-C) is 2. There are 6 nominated delegates. None of the delegates is assigned attendance days at the moment. The DCP can proceed to assign attendance day/s to each delegate. (In the past, the DCP could only assign delegates attendance days per week, either week 1/week 2 or both weeks.)

## (2) Assignment of attendance dates

After the DCP has assigned the attendance day/s to each delegate, the page shows the selected attendance days for each delegate.

Figure 2. Assign attendance day/s

| Logge                                | is as Mr. NGO                                                                                                    | C DCP (log out)                                                                                                    |                                                                                                    |                                                                                                    |                                                                                                    |                                                                                                    |                                   |                                   |                                   |                        |                                           |           |                                   |                                   |                                   |                                   |                                   | Meeting CC           | 28 Delegato                | NGO-C         |
|--------------------------------------|----------------------------------------------------------------------------------------------------|----------------------------------------------------------------------------------------------------|----------------------------------------------------------------------------------------------------|----------------------------------------------------------------------------------------------------|----------------------------------------------------------------------------------------------------|----------------------------------------------------------------------------------------------------|-----------------------------------|-----------------------------------|-----------------------------------|------------------------|-------------------------------------------|-----------|-----------------------------------|-----------------------------------|-----------------------------------|-----------------------------------|-----------------------------------|----------------------|----------------------------|---------------|
| C                                    | C UNFCC                                                                                                    | C againston                                                                                                    |                                                                                                    |                                                                                                    |                                                                                                    |                                                                                                    |                                   |                                   |                                   |                        |                                           |           |                                   |                                   |                                   |                                   | Al partic                         | iparts My            | delegation Account setting | Communication |
| On<br>Vir                            | ite<br>p 1. Normali in<br>1 Jul 2023<br>Dealline passed<br>asti-only<br>p 1. Normali in<br>Jul 2023<br>Dealline passed<br>biographics | Sing 2 Your on<br>2<br>Control Stress of the<br>0<br>Control Adversion and/                                                                 | nte in<br>re- Denormal<br>re- Denormal<br>re- Denormal<br>27<br>cl dan<br>27<br>cl dan<br>27 | B Codesty<br>Nov 2020<br>All Handland<br>Nov 2020<br>All Handland<br>All Handland<br>All Hand | as set a guota for y<br>ktty who will be par<br>anticipants before t<br>as set a guota for y<br>ktty who will be par<br>anticipants before t | our organisation<br>foculing,<br>he Continuation Dea<br>our organisation<br>focularing,<br>he Confirmation Dea | tra.                              |                                   |                                   |                        |                                           |           |                                   |                                   |                                   |                                   |                                   |                      |                            |               |
|                                      | Criste                                                                                                    | Visual-only                                                                                                    | Fiter participants                                                                                                    |                                                                                                    | Fite                                                                                                    |                                                                                                    |                                   |                                   |                                   | One o<br>day.<br>assig | quota left fo<br>The DCP c<br>In one more | the<br>an |                                   |                                   |                                   |                                   |                                   |                      |                            |               |
|                                      | Order in LOP                                                                                                    | Salutation<br>First/Last name                                                                                                    | Badge type                                                                                                    | Status                                                                                                    | 35 Nov (Week1)<br>D control (eff                                                                                                    | 01 Dec (Week1)<br>0 out of 2 left                                                                              | 02 Dec (Week1)<br>0 out of 2 left | 03 Dec (Week1)<br>© out of 2 left | 04 Dec (Week1)<br>1 out of 2 left | deleg                  | ate for the                               | iay.      | 05 Dec (Week2)<br>9 out of 2 left | 03 Dec (Week2)<br>0 out of 2 left | 10 Dec (Week2)<br>0 out of 2 left | 11 Dec (Week2)<br>0 out of 2 left | 12 Dec (Neek2)<br>0 out of 2 left | Data still required? | Action [7]                 | Documents [7] |
|                                      | 999                                                                                                    | Ms. Eva Linero Vilamizar                                                                                                    | Observer - NQO head                                                                                                    | Nominated, pending DCP/NFP confirmation                                                                                                    |                                                                                                    |                                                                                                    |                                   | 0                                 |                                   | >                      | 0                                         | -         |                                   |                                   |                                   |                                   |                                   | Attendance dates     | Est Renove                 |               |
|                                      | 999                                                                                                    | Mr. Santhoph Jackson                                                                                                    | Observer-NGO                                                                                                    | Nominated, pending DCP/NFP confirmation                                                                                                    | (0)                                                                                                    | 0                                                                                                    |                                   |                                   | 0                                 | 0                      |                                           |           |                                   |                                   |                                   |                                   |                                   | Attendance dates     | Edt Renove                 |               |
|                                      | 990                                                                                                    | Mr. Subasana Jackson                                                                                                    | Observer-NOO                                                                                                    | Nominated, pending DCP/NFP confirmation                                                                                                    | V                                                                                                    |                                                                                                    |                                   |                                   | $\bigcirc$                        |                        |                                           |           |                                   |                                   |                                   |                                   |                                   | Attendance dates     | Edt Renow                  |               |
|                                      | 990                                                                                                    | Mme Solive Gamar                                                                                                    | Observer-NOO                                                                                                    | Nominated, pending DCP/NFP confirmation                                                                                                    |                                                                                                    | 0                                                                                                    | 0                                 |                                   | 0                                 |                        |                                           |           |                                   |                                   |                                   |                                   |                                   | Attendance dates     | Est Renove Commission      |               |
|                                      | 999                                                                                                    | Mr. Kirll Sargeevich                                                                                                    | Observer-NOO                                                                                                    | Nominated, pending DCP/NFP confirmation                                                                                                    |                                                                                                    |                                                                                                    |                                   |                                   |                                   | 0                      | 0                                         | 0         |                                   |                                   |                                   |                                   |                                   | Attendance dates     | Ent Ranova                 |               |
|                                      | 999                                                                                                    | Ms. Ranood Soline                                                                                                    | Observer-NDD                                                                                                    | Nominated, pending DCP/NFP confirmation                                                                                                    |                                                                                                    |                                                                                                    |                                   |                                   |                                   |                        |                                           |           | 0                                 |                                   |                                   | 0                                 | (0)                               | Attendance dates     | Edt Ramove                 |               |
| Ad<br>Shoul<br>Shoul<br>Yyou<br>Read | a new participan<br>you have techni<br>you have quest<br>rore about charg                                                             | Download LOP for yo     problems accessing ORS     ora regarding your delegate     se first read the UNFCCC O     who have regarding visual | or delegation in Excel []<br>Please contact our suppli-<br>n please use Communica-<br>tion Replatration User Ma-<br>and process.                                                                                                    | Expert full set of data to Excel<br>of deak using the form,<br>stor tab,<br>must for Observer Organizations (ISOs / NSO                                                                                                    | endance dates                                                                                                    | Cancel changes                                                                                                 | Ibserver Organizati               | HS (1006 / NOOS)                  |                                   |                        |                                           |           |                                   |                                   |                                   |                                   |                                   |                      |                            |               |

Figure 2 illustrates the following critical points:

- There is only one delegate assigned to 04 Dec (Week 1). The DCP can add one more delegate to the day if needed.
- For each conference day, the number of delegates assigned to attend the conference does not exceed the allocated quote of 2.
- Each delegate is assigned either one day or consecutive days of attendance. The assignment of attendance day/s is <u>once per delegate during the conference period</u>.

#### (3) Save attendance dates

Once the attendance dates are assigned, the DCP should click the <u>Save attendance dates</u> button, as shown in Figure 3.

| Figure | 3: | Save | attendance | dates |
|--------|----|------|------------|-------|
|--------|----|------|------------|-------|

| She<br>31<br>Da<br>She<br>She<br>31<br>Da | e 1: Norrinate by JUI 2023 affire passed 1:-only 1: Norrinate by JUI 2023 affire passed 1:-only Consite | Step 2 Yor or<br>2<br>Creatily Attendence solar<br>Step 2 Yor or<br>0<br>Creatily Attendence solar<br>0<br>Creatily Attendence solar<br>0<br>Virtual-only | ets in Same<br>set for balances<br>ata in Same<br>or for balances<br>or for balances<br>or for for for for for for for for for f | El Contenizy     Nov 2023     OL Thange M                                                                                     | enty who will be par<br>participants before if<br>as set a quota for ye<br>enty who will be par<br>participants before if | tropang<br>se Confirmation Dea<br>our organisation.<br>tropang.<br>se Confirmation Dea | dine.                             |                                   |                                   |                                   |                                   |                                   |                                   |                                   |                                   |                                   |                                   |                                      |                     |               |
|-------------------------------------------|----------------------------------------------------------------------------------------------------|----------------------------------------------------------------------------------------------------|----------------------------------------------------------------------------------------------------|----------------------------------------------------------------------------------------------------|----------------------------------------------------------------------------------------------------|----------------------------------------------------------------------------------------|-----------------------------------|-----------------------------------|-----------------------------------|-----------------------------------|-----------------------------------|-----------------------------------|-----------------------------------|-----------------------------------|-----------------------------------|-----------------------------------|-----------------------------------|--------------------------------------|---------------------|---------------|
|                                           |                                                                                                    |                                                                                                    | Fiter participants:                                                                                                    |                                                                                                    | Fiber                                                                                                    |                                                                                        |                                   |                                   |                                   |                                   | Attendance                        |                                   |                                   |                                   |                                   |                                   |                                   |                                      |                     |               |
|                                           | Order in LOP                                                                                            | Salutation<br>First/Last name                                                                                                    | Badge type                                                                                                    | Status                                                                                                    | 30 Nov (Week1)<br>0 out of 2 left                                                                                         | 01 Dec (Week1)<br>0 out of 2 left                                                      | 02 Dec (Week1)<br>0 out of 2 left | 03 Deo (Week1)<br>0 out of 2 left | 04 Dec (Week1)<br>1 out of 2 left | 05 Dec (Week1)<br>0 out of 2 left | 06 Dec (Week1)<br>0 out of 2 left | 07 Dec (Week1)<br>0 cut of 2 left | 00 Dec (Week2)<br>0 out of 2 left | 09 Dec (Week2)<br>0 out of 2 left | 10 Dec (Week2)<br>0 out of 2 left | 11 Dec (Week2)<br>0 out of 2 left | 12 Dec (Week2)<br>0 out of 2 left | Data still required?                 | Action [?]          | Documents [?] |
|                                           | 999                                                                                                    | Ms. Eva Linero Villamizar                                                                                                    | Observer - NGO head                                                                                                    | Nominated, pending DCP/NFP confirmation                                                                                       | •                                                                                                    |                                                                                        |                                   |                                   | 0                                 |                                   |                                   |                                   |                                   |                                   |                                   |                                   |                                   | Attendance dates                     | Edt Remove Confirm  |               |
| )                                         |                                                                                                    | Mr. Santhosh Jackson                                                                                                    | Observer-NGO                                                                                                    | Nominated, pending DCPINEP confirmation                                                                                       | 2                                                                                                    | 12                                                                                     | 12                                | 2                                 |                                   |                                   |                                   |                                   |                                   |                                   |                                   |                                   |                                   | Attendance dates                     | Edit Remove Confirm |               |
|                                           | 999                                                                                                    |                                                                                                    | 0                                                                                                    | Nominated, pending DCPINFP confirmation                                                                                       |                                                                                                    | 2                                                                                      | 13                                | 5                                 | 5                                 | 51                                | 5                                 | 2                                 |                                   |                                   |                                   |                                   |                                   | Attendance dates                     | Edit Remove Confirm |               |
|                                           | 999                                                                                                    | Mr. Subasana Jackson                                                                                                    | Obever-woo                                                                                                    |                                                                                                    |                                                                                                    |                                                                                        |                                   |                                   |                                   |                                   | 23                                | 23                                | 2                                 |                                   |                                   |                                   |                                   | Attendance dates                     | Edt Remove Confirm  |               |
|                                           | 000<br>900<br>000                                                                                       | Mr. Subasana Jackson<br>Mme Soline Gamar                                                                                                    | Observer-NGO                                                                                                    | Nominated, pending DCPINEP confirmation                                                                                       |                                                                                                    |                                                                                        |                                   |                                   |                                   |                                   |                                   |                                   |                                   |                                   |                                   |                                   |                                   |                                      |                     |               |
|                                           | 900<br>900<br>900<br>900                                                                                | Mr. Subasana Jackson<br>Mme Soline Qamar<br>Mr. Krill Sergeevich                                                                                          | Observer-NGO<br>Observer-NGO                                                                                                    | Nominated, pending DCPINFP confirmation<br>Nominated, pending DCPINFP confirmation                                            |                                                                                                    |                                                                                        |                                   |                                   |                                   |                                   |                                   |                                   |                                   | 12                                | 53                                | 13                                | •                                 | Attendance dates                     | Edt Remove Confirm  |               |
|                                           | 999<br>999<br>999<br>999<br>999<br>999                                                                  | Mr. Subasana Jackson<br>Mme Solne Gamar<br>Mr. Kirll Serpeevich<br>Ma. Ramooz Solne                                                                       | Observer-NGO<br>Observer-NGO<br>Observer-NGO                                                                                                    | Nominated, pending DCPINFP confermation<br>Nominated, pending DCPINFP confermation<br>Nominated, pending DCPINFP confermation |                                                                                                    |                                                                                        |                                   |                                   | 0                                 | 0                                 | 0                                 |                                   |                                   | 8                                 | 12                                | 12<br>12                          | 8                                 | Attendance dates<br>Attendance dates | Edt Ferrove Confirm |               |

# (4) Confirm attendance dates of a delegate

After the <u>Save attendance dates</u> button is clicked, the <u>Confirm</u> button for the delegate becomes available. The DCP can proceed to click the <u>Confirm</u> button for each of the delegates.

| ) (C                                                                                                  | Mr. NGO-<br>UNFCC<br>Onina R                                                                                                    | C DCP (log out)<br>IC<br>spatiation                                                                                                    |                                                                                                    |                                                                                                    |                                                                                                    | 0                                                      | nlinereg<br>Ince you c | uat.unfo        | ccc.int sa          | edit: Salu             | itation, Fi                       | rst and Fa                        | amily Nan                         | ne.                               |                                   |                                   | All parts                         | Meeting:             | 28 December 28                                                                                            | elegation NGO-C |
|----------------------------------------------------------------------------------------------------|----------------------------------------------------------------------------------------------------|----------------------------------------------------------------------------------------------------|----------------------------------------------------------------------------------------------------|----------------------------------------------------------------------------------------------------|----------------------------------------------------------------------------------------------------|--------------------------------------------------------|------------------------|-----------------|---------------------|------------------------|-----------------------------------|-----------------------------------|-----------------------------------|-----------------------------------|-----------------------------------|-----------------------------------|-----------------------------------|----------------------|----------------------------------------------------------------------------------------------------|-----------------|
| Onsite<br>Sep 1 N<br>31 Ju<br>Deate<br>Virtual-O<br>Dep 1 N<br>31 Ju<br>Deate<br>Original<br>Original | erdenet by<br>II 2023<br>ernity<br>enly<br>II 2023<br>ernity<br>II 2023<br>ernity<br>II 2024<br>ernity<br>II 2025<br>ernity<br>II 2025<br>ernity<br>II 2025<br>ernity<br>II 2025<br>ernity<br>II 2025<br>ernity<br>II 2025<br>ernity<br>II 2025<br>ernity<br>II 2025<br>ernity<br>II 2025<br>ernity<br>II 2025<br>ernity<br>II 2025<br>ernity<br>II 2025<br>ernity<br>II 2025<br>ernity<br>II 2025<br>II 2025<br>II<br>2025<br>II 2025<br>II 2025<br>II 2025<br>II<br>2025<br>II<br>2025<br>II<br>2025<br>II<br>2025<br>II<br>2025<br>II<br>2025 | Sep.2 Your size<br>Creati Alemahoron state<br>Serie 2 Your size<br>Oracit. Alemahoron state<br>for COP 28, 30 Non<br>Vitrapilonty                                                                                                    | tis is<br>of relatives<br>the relatives<br>the relatives | Approximate (and constraints)     Approximate (and constraints)     A | as set a quitta for y<br>activition will be gan<br>activities before to<br>as set a quitta for y<br>activities will be par-<br>participants before to | ac organ<br>soc organ<br>a Confe<br>a Confe<br>a Confe | elated req             | uests for       | this nom<br>of Comm | inee woul<br>unication | d need to<br>Log. Con             | o be subn<br>tinue?               | Car                               | ncel                              |                                   |                                   |                                   |                      |                                                                                                    |                 |
|                                                                                                    |                                                                                                    | for the second second s |                                                                                                    |                                                                                                    |                                                                                                    |                                                        |                        |                 |                     |                        | Attendance                        |                                   |                                   |                                   |                                   |                                   |                                   |                      |                                                                                                    | 1               |
| Orde                                                                                                  | er in LOP                                                                                                    | First / Last name                                                                                                    | Eadge type                                                                                                    | Status                                                                                                    | 20 Nov (Week1)                                                                                                    | 01 Dec (Week1)                                         | 02 Dec (Week1)         | 03 Dec (Week1)  | Of Dec (Wash1)      | Of They deliver. (1    |                                   |                                   |                                   |                                   |                                   |                                   |                                   |                      |                                                                                                    |                 |
|                                                                                                    |                                                                                                    |                                                                                                    |                                                                                                    |                                                                                                    | 0 out of 2 left                                                                                                    | 0 out of 2 left                                        | 0-out of 2 left        | 0 out of 2 left | 1 put of 2 left     | 0 out of 2 left        | 06 Dec (Week1)<br>0-ost of 2 left | 07 Dec (Week1)<br>0-out of 2 left | 05 Dec (Week2)<br>9 out of 2 left | 09 Dec (Week2)<br>0 out of 2 left | 10 Dec (Week2)<br>0 out of 2 left | 11 Dec (Week2)<br>0 out of 2 left | 12 Dec (Week2)<br>0 out of 2 left | Data still required? | Action [7]                                                                                                | Do Generats [7] |
|                                                                                                    | 999                                                                                                    | Ms. Exa Linero Villamizar                                                                                                    | Observer - NGO head                                                                                                    | Nominated, pending DCP/NFP confirmation                                                                                                    | 0 out of 2 left                                                                                                    | © out of 2 left                                        | 0 out of 2 left        | 0 out of 2 left | t out of 2 left     | 6 out of 2 left        | 06 Dec (Week1)<br>0 out of 2 left | 67 Dec (Week1)<br>6 out of 2 left | 00 Dec (Week2)<br>9 out of 2 left | 03 Dec (Week2)<br>0 out of 2 left | 10 Dec (Week2)<br>0 out of 2 left | 11 Dec (Week2)<br>9 out of 2 left | 12 Dec (Week2)<br>9 out of 2 left | Data still required? | Action [7]                                                                                                | Destiments [7]  |
|                                                                                                    | 999                                                                                                    | Ms. Eva Linero Villamizar<br>Mr. Santhosh Jackson                                                                                                    | Observer-NGO head<br>Observer-NGO                                                                                                    | Nominated, pending DCP/NFP confirmation<br>Nominated, pending DCP/NFP confirmation                                                                                                    | 0 out of 2 left                                                                                                    |                                                        | Cout of 2 left         | 0 out of 2 left | Lout of 2 left      | B out of 2 left        | 06 Dec (Week1)<br>0 out of 2 left | 07 Dec (Week1)<br>0 out of 2 left | 00 Dec (Week2)<br>9 out of 2 left | 03 Dec (Week2)<br>9 out of 2 left | 10 Dec (Week2)<br>0 out of 2 left | 11 Dec (Week2)<br>© out of 2 left | 12 Dec (Week2)<br>9 out of 2 left | Data still required? | Action [7]                                                                                                | Continents [7]  |
|                                                                                                    | 000<br>000<br>000                                                                                                    | Ms. Exe Liners Villamizar<br>Mr. Santhosh Jackson<br>Mr. Subasana Jackson                                                                                                    | Observer - NGO head<br>Observer-NGO<br>Observer-NGO                                                                                                    | Nominated, pending DCP/NFP confirmation<br>Nominated, pending DCP/NFP confirmation<br>Nominated, pending DCP/NFP confirmation                                                                                                    | Cout of 2 left                                                                                                    | Cout of 2 left                                         | Cout of 2 left         | 0 out of 2 left | 1 out of 2 left     | Cout of 2 left         | 06 Dec (Week1)<br>0 out of 2 left | C7 Dec (Week1)<br>S out of 2 left | el Dec (Week2)<br>9 out of 2 left | 03 Dec (Week2)<br>0 out of 2 left | 10 Dec (Week2)<br>0 out of 2 left | 11 Dec (Week2)<br>9 out of 2 left | 12 Dec (Week2)<br>9 out of 2 left | Data still required? | Action [7]<br>[Edit Remove Con<br>[Edit Remove Con                                                        | Documents [7]   |
|                                                                                                    | 000<br>000<br>000                                                                                                    | Ms. Exe Liners Villamizar<br>Mr. Santhosh Jackson<br>Mx. Subasana Jackson<br>Mme Soline Qamar                                                                                                    | Observer-NGO head<br>Observer-NGO<br>Observer-NGO<br>Observer-NGO                                                                                                    | Nominated, pending DCP/NFP confirmation<br>Nominated, pending DCP/NFP confirmation<br>Nominated, pending DCP/NFP confirmation<br>Nominated, pending DCP/NFP confirmation                                                                                                    | Bout of 2 left                                                                                                    | Cout of 2 left                                         | Cout of 2 left         | 0 out of 2 left | tout of 2 left      | © out of 2 left        | 06 Dec (Week1)<br>0 ost of 2 left | 97 Dec (Week1)<br>9 out of 2 left | 00 Dec (Week2)<br>9 out of 2 left | 0 Dec (Wesk2)<br>0 out of 2 left  | 10 Dec (Week2)<br>0 sut of 2 left | 11 Dec (Week2)<br>0 out of 2 left | 12 Dec (Week2)<br>9 out of 2 left | Data still required? | Action [7]<br>Edit Remove Con<br>Edit Remove Con<br>Edit Remove Con                                       | Documents [7]   |
|                                                                                                    | 000<br>000<br>000<br>000<br>000                                                                                                    | Mr. Eva Linero Vilanizar<br>Mr. Santhosh Jaokson<br>Mrs. Subasana Jackson<br>Mrsa Soline Qamar<br>Mr. Kiril Sergenvich                                                                                                    | Observer-NSO head<br>Observer-NGO<br>Observer-NGO<br>Observer-NGO<br>Observer-NGO                                                                                                    | Nominated, pending DCP/NFP confirmation<br>Nominated, pending DCP/NFP confirmation<br>Nominated, pending DCP/NFP confirmation<br>Nominated, pending DCP/NFP confirmation<br>Nominated, pending DCP/NFP confirmation                                                                                                    | Control 2 left                                                                                                    |                                                        | Cout of 2 left         |                 |                     | Cout of 2 lieft        | Of Dec (Week1)<br>Cost of 2 left  | 97 Dec (Week1)<br>9 out of 2 left | 00 Dec (Week2)<br>9 out of 2 left | 00 Dec (Week2)<br>0 out of 2 left | 10 Dec (Week2)<br>0 out of 2 left | 11 Dec (Week2)<br>0 out of 2 left | 12 Dec (Week2)<br>9 out of 2 left | Data still required? | Action [7]<br>Edit Remove Con<br>Edit Remove Con<br>Edit Remove Con<br>Edit Remove Con<br>Edit Remove Con | Anno 1          |

Figure 4: Confirm attendance dates of a delegate

After the DCP clicks the <u>Confirm</u> button of a nominee, a pop-up window appears, reminding the DCP that <u>Salutation</u>, <u>First and Family Name</u> of the nominee cannot be edited after confirmation. Any changes to <u>Salutation</u>, <u>First and Family Name</u> of the nominee must be requested in the appropriate section of Communication Log (in ORS).

The DCP clicks the <u>OK</u> button and in the <u>Status</u> field, it shows <u>Confirmed pending UNFCCC</u> <u>processing</u>. At this point, the DCP cannot edit the att

## (5) Delegate registered

Upon the completion of UNFCCC processing, the <u>Status</u> field shows <u>Registered</u>.

| Logged in as Mr. NGC                                                                                                    | HC DCP [log out]                                                                       |                                                                                                    |                                                                                                    |                                                                                                    |                                                                                                    |                 |                 |                 |                 |                              |                 |                 |                 |                 |                 |                 | Meeting: CCP         | 28 Delega                     | tion: NGO-C          |
|----------------------------------------------------------------------------------------------------|----------------------------------------------------------------------------------------|----------------------------------------------------------------------------------------------------|----------------------------------------------------------------------------------------------------|----------------------------------------------------------------------------------------------------|----------------------------------------------------------------------------------------------------|-----------------|-----------------|-----------------|-----------------|------------------------------|-----------------|-----------------|-----------------|-----------------|-----------------|-----------------|----------------------|-------------------------------|----------------------|
| C UNFO                                                                                                    | CC<br>Registration                                                                     |                                                                                                    |                                                                                                    |                                                                                                    |                                                                                                    |                 |                 |                 |                 |                              |                 |                 |                 |                 |                 | All partic      | ipants My            | delegation Account set        | ings Communication   |
| The following is                                                                                                    | nominations have been confir                                                           | rmed and are awaiting pro                                                                          | cessing by the UNFCCC secretariat. Ms. Eva L                                                                                                    | inero Vilamizar.                                                                                                    |                                                                                                    |                 |                 |                 |                 |                              |                 |                 |                 |                 |                 |                 |                      |                               | 15 Oct 2023 14:01 CE |
| Desite<br>Sap 1. Novineto lo<br>31 Jul 2023<br>Decision passed<br>(Intual-only<br>31 Jul 2023<br>Decision passed<br>Decision passed<br>Decision passed<br>Decision passed | Step 2 Visor<br>2<br>Dredt Attendance sol<br>Step 2 Visor<br>0<br>Dredt Attendance sol | peta is<br>um for balances<br>peta as<br>um for balances<br>um for balances<br>cover12 (Decc 2003) | A Contenty<br>Nov 2020<br>Al Contenty<br>Nov 2020<br>Al Contenty<br>Nov 2020<br>Al Contenty<br>Al Contenty<br>Al                                                                                                    | as set a quota for ye<br>coty who will be part<br>participants before th<br>as set a quota for ye<br>coty who will be part<br>participants before th | ur organisation.<br>iopaing<br>e Confirmation Dea<br>or organisation.<br>iopaing<br>e Confirmation Dea | dine.           |                 |                 |                 |                              |                 |                 |                 |                 |                 |                 |                      |                               |                      |
| Onsite<br>Order in LOP                                                                                                    | Vitual-only<br>Salutation<br>First / Last name                                         | Riter participants:                                                                                | Status                                                                                                    | 9 itar<br>30 Nov (Week1)                                                                                                    | 01 Dec (Week1)                                                                                         | 02 Dec (Week1)  | 03 Dec (Week1)  | 64 Dec (Week1)  | 05 Dec (Week1)  | Attendance<br>06 Dec (Week1) | 07 Dec (Week1)  | 08 Dec (Week2)  | 00 Dec (Week2)  | 10 Dec (Week2)  | 11 Dec (Week2)  | 12 Dec (Week2)  | Data still required? | Action [7]                    | Document             |
|                                                                                                    | Mr. Con Linear Million                                                                 |                                                                                                    | Contrast and a 1877-00 annual                                                                                                    | 0 out of 2 left                                                                                                    | 0 out of 2 left                                                                                        | 0 out of 2 left | 0 out of 2 left | 1 out of 2 left | 0 out of 2 left | 0 out of 2 left              | 0 out of 2 left | 0 out of 2 left | 0 out of 2 left | 0 out of 2 left | 0 out of 2 left | 0 out of 2 left |                      | (The Constant) (The Constant) |                      |
| 000                                                                                                    | Ms. Eva Unero Vitamiza                                                                 | Observer - NGO Head                                                                                | Naminated associate DC-BMER applementation                                                                                                    |                                                                                                    |                                                                                                    |                 |                 |                 |                 |                              |                 |                 |                 |                 |                 |                 |                      | Edt.   Reneve   Conten        |                      |
| 000                                                                                                    | My Subasana Jarkson                                                                    | Observer-NGO                                                                                       | Nominated, paneling DCP/NEP confermation                                                                                                    |                                                                                                    |                                                                                                    | 10              |                 |                 |                 |                              |                 |                 |                 |                 |                 |                 |                      | Edit Damous Confern           | 1                    |
| 999                                                                                                    | Mme Snine Oamar                                                                        | Observer/NSO                                                                                       | Nominated neuring DCR/NEP confermation                                                                                                    | 0                                                                                                    | 0                                                                                                    | 0               | 0               | 0               |                 | 12                           | 12              |                 |                 |                 |                 |                 |                      | Edit Remove Confirm           | 1                    |
| 999                                                                                                    | Mr. Kirill Sergeevich                                                                  | Observer-NGO                                                                                       | Nominated, pending DCP:NFP confirmation                                                                                                    | 0                                                                                                    |                                                                                                    |                 |                 |                 |                 |                              |                 |                 | 0               |                 |                 |                 |                      | Edt Remove Confirm            | 1                    |
| 000                                                                                                    | Ms. Ramooz Soline                                                                      | Observer-NGO                                                                                       | Nominated, pending DCP/NFP confirmation                                                                                                    |                                                                                                    |                                                                                                    |                 |                 |                 |                 |                              |                 |                 | 2               | 12              | 52              |                 |                      | Edt Remove Confirm            | 1                    |
|                                                                                                    |                                                                                        | Developed I OR for one                                                                             | and the second second s | and the set                                                                                                    |                                                                                                    |                 |                 |                 |                 |                              |                 |                 |                 |                 |                 |                 |                      |                               |                      |

| inguie 5. commined pending on eee processing | Figure 5: | Confirmed | pending | UNFCCC | processing |
|----------------------------------------------|-----------|-----------|---------|--------|------------|
|----------------------------------------------|-----------|-----------|---------|--------|------------|

## (6) Batch confirmation of delegates

The DCP can conduct batch confirmation by initially selecting the delegates for confirmation in the <u>first column</u>, and then clicking the <u>Confirm selected</u> button.

Figure 6: Confirmed registration of a delegate

| Logge                                        | in as Mr. NGO-                                                                                                    | C DCP (log out)                                                                                                    |                                                                                                    |                                                                                                    |                                                                                                    |                                                                                                    |                                            |                                      |                                      |                                      |                                      |                                      |                                      |                                      |                                      |                                      |                                      | Meeting              | COP 28        | Delegation: N    | 190-C []                                  |
|----------------------------------------------|----------------------------------------------------------------------------------------------------|----------------------------------------------------------------------------------------------------|----------------------------------------------------------------------------------------------------|----------------------------------------------------------------------------------------------------|----------------------------------------------------------------------------------------------------|----------------------------------------------------------------------------------------------------|--------------------------------------------|--------------------------------------|--------------------------------------|--------------------------------------|--------------------------------------|--------------------------------------|--------------------------------------|--------------------------------------|--------------------------------------|--------------------------------------|--------------------------------------|----------------------|---------------|------------------|-------------------------------------------|
| ()                                           | C UNFCO                                                                                                    | C epistration                                                                                                    |                                                                                                    |                                                                                                    |                                                                                                    |                                                                                                    |                                            |                                      |                                      |                                      |                                      |                                      |                                      |                                      |                                      |                                      | A                                    | Il participants      | My delegation | Account settings | Communication                             |
| Virt                                         | ite<br>p 1. Numients by<br>1. Jul 2023<br>Jundice parend<br>aal-only<br>p 1. Namients by<br>1. Jul 2023<br>Jundice parend<br>energy Stickt<br>Onsite | Step 2 Year 2<br>2<br>Cresh Alterdence cite<br>Cresh Alterdence cite<br>Cresh Cresh | ante a la la constante a la constante a la constant | HOMERATE Laborations under<br>Home Andream Andream<br>Ensure you confirm you<br>Mory 2023<br>Work Thread Bill<br>Nov 2023<br>Schemen Andream Andream Andream Andream Andream<br>Nov 2023<br>Nov 2023<br>Schemen Andream Andream Andream Andream Andream<br>Nov 2023<br>Nov 2023<br>No | has set a quota for<br>exactly who will be p<br>r participants before<br>has set a quota for<br>acotly who will be p<br>r participants before | your organisation.<br>anticipating<br>the Confirmation D<br>your organisation.<br>anticipating<br>the Confirmation D | eadine.                                    |                                      |                                      |                                      |                                      |                                      |                                      |                                      |                                      |                                      |                                      |                      |               |                  |                                           |
|                                              |                                                                                                    |                                                                                                    |                                                                                                    |                                                                                                    |                                                                                                    |                                                                                                    |                                            |                                      |                                      |                                      |                                      |                                      |                                      |                                      |                                      |                                      |                                      |                      |               |                  |                                           |
|                                              | Order in<br>LOP                                                                                                    | Salutation<br>First / Last name                                                                                                    | Badge type                                                                                                    | Status                                                                                                    | 30 Nov<br>(Week1)<br>0 out of 2 left                                                                                                    | 01 Dec<br>(Week1)<br>0 out of 2 left                                                                                 | 02 Dec<br>(Week1)<br>0 out of 2 left       | 03 Dec<br>(Week1)<br>0 out of 2 left | 04 Dec<br>(Week1)<br>1 out of 2 left | 05 Dec<br>(Week1)<br>0 out of 2 left | 06 Dec<br>(Week1)<br>0 out of 2 left | 07 Dec<br>(Week1)<br>0 out of 2 left | 08 Dec<br>(Week2)<br>0 out of 2 left | 09 Dec<br>(Week2)<br>0 out of 2 left | 10 Dec<br>(Week2)<br>0 out of 2 left | 11 Dec<br>(Week2)<br>8 out of 2 left | 12 Dec<br>(Week2)<br>0 cut of 2 left | Data still required? | Action [?]    |                  | Documents [7]                             |
| 0                                            | 999                                                                                                    | Ms. Eva Linero<br>Villamizar                                                                                                    | Observer - NGO<br>head                                                                                                    | Registered                                                                                                    | 12                                                                                                    |                                                                                                    |                                            |                                      |                                      |                                      |                                      |                                      |                                      |                                      |                                      |                                      |                                      |                      | Edt Remove C  | Re-se            | ration<br>edgement<br>ind acknowledgement |
|                                              | 999                                                                                                    | Mr. Santhosh Jackson                                                                                                    | Observer-NGO                                                                                                    | Nominated, pending DCP/NFP<br>confirmation                                                                                                    | 2                                                                                                    | 23                                                                                                    | 53                                         | 2                                    |                                      |                                      |                                      |                                      |                                      |                                      |                                      |                                      |                                      |                      | Edt Remove C  | onfirm           |                                           |
| 0                                            | 000                                                                                                    | Mx. Subasana Jackson                                                                                                    | Observer-NGO                                                                                                    | Nominated, pending DCPINFP<br>confirmation                                                                                                    |                                                                                                    | 2                                                                                                    | 53                                         | 23                                   | 53                                   | 5                                    | 53                                   | •                                    |                                      |                                      |                                      |                                      |                                      |                      | Edt Remove C  | onfirm           |                                           |
|                                              | 900                                                                                                    | Mme Soline Qamar                                                                                                    | Observer-NGO                                                                                                    | Nominated, pending DCPINFP<br>confirmation                                                                                                    |                                                                                                    |                                                                                                    |                                            |                                      |                                      | 2                                    | 5                                    | 53                                   |                                      |                                      |                                      |                                      |                                      |                      | Edt Remove C  | onfirm           |                                           |
|                                              | 000                                                                                                    | Mr. Kirill Sergeevich                                                                                                    | Observer-NGO                                                                                                    | Nominated, pending DCPINFP<br>confirmation                                                                                                    |                                                                                                    |                                                                                                    |                                            |                                      |                                      |                                      |                                      |                                      |                                      | 12                                   | 13                                   | 12                                   | 2                                    |                      | Edt Remove C  | onfirm           |                                           |
|                                              | 900                                                                                                    | Ms. Ramooz Soline                                                                                                    | Observer-NGO                                                                                                    | Nominated, pending DCPINFP<br>confirmation                                                                                                    |                                                                                                    |                                                                                                    |                                            |                                      |                                      |                                      |                                      |                                      |                                      |                                      | 5                                    | 12                                   |                                      |                      | Edt Remove C  | onfirm           |                                           |
| Add<br>Should<br>Should<br>If your<br>Read r | a new participan<br>you have techni<br>you have quest<br>rquire help, plea<br>one about chang                                                        | Confirm selected  cal problems accessing OR ons regarding your delegati se first read the UNPCCC of ges to the registration system                                                                                                    | Deemicad nomination<br>Please contact our support<br>please use Community<br>Inter Registration User In<br>and process.                                                                                                    | admoviedgements Download LOP for j<br>ont dask using the form,<br>ation tab.<br>fanual for Observer Organizations (HSOs / NO                                                                                                    | our delegation in E<br>Os) or Vitual only I                                                                                                   | esel Export fo                                                                                                    | I set of data to Exo<br>or Observer Organi | Save atten                           | dance dates 0                        | ancel changes                        |                                      |                                      |                                      |                                      |                                      |                                      |                                      |                      |               |                  |                                           |

In the <u>Documents</u> field, there are two buttons available: <u>Nomination Acknowledgement</u> and <u>Re-send acknowledgement</u>. Furthermore, the <u>Edit</u> button becomes functional and the DCP can edit the attendance dates of the nominated and confirmed delegate before the confirmation deadline of the respective conference.

Figure 7: Batch confirmation of delegates

|    | 33 ME. 9000                                                                                                    | -C DCP [eg out]                                                                                                    |                                                                                                    |                                                                                                    |                                                                                                    |                                                                                                    |                                                                                                    |                                     |                                                                                                    |                                                                                                    |                                                                                                    |                                                                                                    |                                   |                                                                                                    |                                                                                                    |                                                                                                    |                                                                                                    | Meeting Cont         | C                                                                                                    | Regation: NGO-C                                                                                                    |
|----|----------------------------------------------------------------------------------------------------|----------------------------------------------------------------------------------------------------|----------------------------------------------------------------------------------------------------|----------------------------------------------------------------------------------------------------|----------------------------------------------------------------------------------------------------|----------------------------------------------------------------------------------------------------|----------------------------------------------------------------------------------------------------|-------------------------------------|----------------------------------------------------------------------------------------------------|----------------------------------------------------------------------------------------------------|----------------------------------------------------------------------------------------------------|----------------------------------------------------------------------------------------------------|-----------------------------------|----------------------------------------------------------------------------------------------------|----------------------------------------------------------------------------------------------------|----------------------------------------------------------------------------------------------------|----------------------------------------------------------------------------------------------------|----------------------|----------------------------------------------------------------------------------------------------|----------------------------------------------------------------------------------------------------|
| 9( | C) UNFC                                                                                                    | CC<br>Taglathaikon                                                                                                    |                                                                                                    |                                                                                                    |                                                                                                    |                                                                                                    |                                                                                                    |                                     |                                                                                                    |                                                                                                    |                                                                                                    |                                                                                                    |                                   |                                                                                                    |                                                                                                    |                                                                                                    | Al partic                                                                                                    | pants My d           | telepation Account                                                                                                    | settings Communi                                                                                                    |
|    | e<br>- Astronomic to<br>Juli 2023<br>chronomic<br>A-only<br>- Norman to<br>Juli 2023<br>disc passed<br>- Norman to<br>- Norman to<br>- Norman | Beg 2 Store to<br>Create Allanderson scale<br>Create Allanderson scale<br>Create Allanderson scale<br>Control Allanderson scale<br>Virtual-only           | nte is 27<br>en for hadrow 27<br>en for hadrow 27<br>en for hadrow 27<br>4-12 Open 2020<br>W-12 Open 2020                         | Content of the content of the c | as set a quota for yo<br>roty who will be para<br>antispants before it<br>as set a quota for yo<br>enty who will be para<br>entricipants before th                                                                                                    | or organisation.<br>Incasing.<br>Incrogenisation.<br>Incrogenisation.<br>Incrogenisation.<br>Incrogenisation.<br>Des             | adine.                                                                                             |                                     |                                                                                                    |                                                                                                    |                                                                                                    |                                                                                                    |                                   |                                                                                                    |                                                                                                    |                                                                                                    |                                                                                                    |                      |                                                                                                    |                                                                                                    |
|    |                                                                                                    |                                                                                                    |                                                                                                    |                                                                                                    |                                                                                                    |                                                                                                    |                                                                                                    |                                     |                                                                                                    |                                                                                                    |                                                                                                    |                                                                                                    |                                   |                                                                                                    |                                                                                                    |                                                                                                    |                                                                                                    |                      |                                                                                                    |                                                                                                    |
| -  | 10                                                                                                    |                                                                                                    |                                                                                                    |                                                                                                    | 1 FIRE                                                                                                    | 2                                                                                                    |                                                                                                    |                                     |                                                                                                    |                                                                                                    |                                                                                                    |                                                                                                    |                                   |                                                                                                    |                                                                                                    |                                                                                                    |                                                                                                    |                      |                                                                                                    |                                                                                                    |
| 1  | -                                                                                                    | Salutation                                                                                                    | Radia bata                                                                                                    | (Table)                                                                                                    | [ Har                                                                                                    |                                                                                                    |                                                                                                    |                                     |                                                                                                    |                                                                                                    | Attendance                                                                                                    |                                                                                                    |                                   |                                                                                                    |                                                                                                    |                                                                                                    |                                                                                                    | Data atili meninadi  | Action (2)                                                                                                    | Desuments (1)                                                                                                    |
|    | Inder in LOP                                                                                                    | Salutation<br>First/Last name                                                                                                    | Badge type                                                                                                    | Status                                                                                                    | 30 Nov (Week1)<br>Gout of 2 left                                                                                                    | 01 Dec (Wesh1)<br>0 ost of 2 left                                                                                                | 02 Dec (Week 1)<br>0 out of 2 left                                                                 | 03.Dec (Week1)<br>8 out of 2 left   | 64 Dec (Week1)<br>1 out of 2 left                                                                             | 05 Dec (Week1)<br>9 out of 2 left                                                                   | Attendance<br>06 Dec (Week1)<br>0 out of 2 left                                                                                                 | 67 Dec (Week1)<br>0 out of 2 left                                                                                                | 05 Dec (WeekJ)<br>0 out of 2 left | 09 Dec (Week2)<br>0 out of 2 left                                                                                              | 10 Dec (Week2)<br>0 out of 2 left                                                                                                | 11 Dec (Week2)<br>8 out of 2 left                                                                                                | 12 Dec (Week2)<br>0 out of 2 left                                                                                                    | Data xtill required? | Action [7]                                                                                                    | Decuments [7]                                                                                                    |
|    | order in LOP                                                                                                    | Salutation<br>First / Last name<br>Ms. Eva Liners Villamizar                                                                                              | Badge type<br>Observer - NGO head                                                                                                 | Status<br>Nominated, pending DCP/NFP confirmation                                                                                                    | 20 Nov (Week 1)<br>9 out of 2 left                                                                                                    | 01 Dec (Week1)<br>0 out of 2 left                                                                                                | 02 Dec (Week 1)<br>0 out of 2 left                                                                 | 02 Dec (Week 1)<br>8 out of 2 left  | 54 Dec (Week1)<br>1 out of 2 left                                                                             | 05 Dec (Week1)<br>9 out of 2 left                                                                   | Attendance<br>96 Dec (Week1)<br>9 out of 2 left                                                                                                 | 67 Dec (Week1)<br>0 out of 2 left                                                                                                | 08 Dec (Week2)<br>0 out of 2 left | 09 Des (Week2)<br>0 out of 2 left                                                                                              | 10 Dec (Week2)<br>0 out of 2 left                                                                                                | tt Dec (Week2)<br>8 out of 2 left                                                                                                | 12 Dec (Week2)<br>0 out of 2 left                                                                                                    | Data still required? | Action [?]                                                                                                    | Documents (7)                                                                                                    |
|    | order in LOP                                                                                                    | Salutation<br>Pentil Last name<br>Ms. Eve Liners Villamizar<br>Mr. Sambosh Jackson                                                                        | Ealge type<br>Observer - NGO head<br>Observer-NGO                                                                                 | Batus<br>Noninated, pending DCP/NPP confirmation<br>Noninated, pending DCP/NPP confirmation                                                                                                    | 30 Nov (Week1)<br>S out of 2 left                                                                                                    | 01 Dec (Niesk 1)<br>0 ost of 2 left                                                                                              | 02 Dec (Week 1)<br>0 out of 2 left                                                                 | 02 Dec (Week 1)<br>0 out of 2 left  | 64 Dec (Week 1)<br>1 out of 2 left                                                                            | 05 Dec (Niesk1)<br>0 out of 2 left                                                                  | Attendance<br>66 Dec (Week1)<br>0 out of 2 left                                                                                                 | 07 Dec (Week1)<br>0 out of 2 left                                                                                                | 05 Dec (Week2)<br>0 out of 2 left | 02 Dec (Week2)<br>0 out of 2 left                                                                                              | 10 Des (Mask2)<br>0 out of 2 left                                                                                                | 11 Dec (Week2)<br>B out of 2 left                                                                                                | 12 Dec (Week2)<br>0 out of 2 left                                                                                                    | Data still required? | Action [7]<br>(Edit   Remove   Co<br>(Edit   Remove   Co                                                                   | Desuments [7]<br>frm                                                                                                    |
|    | Inder in LOF<br>000<br>000<br>000                                                                                                    | Salutation<br>Pent / Last name<br>Ms. Exa Linero Villamizar<br>Mr. Santhosh Jackson<br>Mr. Subasana Jackson                                               | Ealge type<br>Observer - NSO head<br>Observer-NSO<br>Observer-NSO                                                                 | Batus<br>Norsinated, pending DCP/NEP confirmation<br>Nersinated, pending DCP/NEP confirmation<br>Norsinated, pending DCP/NEP confirmation                                                                                                    | 20 Nov (Wesk 1)<br>9 out of 2 left                                                                                                    | 01 Dec (Niesk1)<br>0 out of 2 left                                                                                               | 02 Dec (Week 1)<br>0 out of 2 left                                                                 | 02 Dec (Wesk1)<br>8 out of 2 left   | 64 Dec (Week1)<br>1 out of 2 left                                                                             | 05 Dec (Niesk1)<br>9 out of 2 left<br>0                                                             | Attendance<br>06 Dec (Niesk1)<br>0 out of 2 left                                                                                                | 67 Dec (Week1)<br>9 out of 2 left                                                                                                | 05 Dec (Week2)<br>9 out of 2 left | 09 Dec (Mesk2)<br>0 out of 2 left                                                                                              | 10 Dec (Meek2)<br>0 out of 2 left                                                                                                | 11 Dec (Week2)<br>Bout of 2 left                                                                                                 | 12 Dec (Week2)<br>0 out of 2 left                                                                                                    | Data still required? | Action [7]<br>[Edit   Remove   Co<br>[Edit   Remove   Co<br>[Edit   Remove   Co                                            | Decuments [7]                                                                                                    |
|    | Voter in LOF<br>999<br>999<br>999<br>999<br>999                                                                                                    | Salutation<br>First/Last name<br>Mis. Exe Liners Villamizar<br>Mr. Santhesh Jackson<br>Mr. Subasana Jackson<br>Mrs. Solime Gamer                          | Ealgetype<br>Observer - NSO head<br>Observer NSO<br>Observer NSO                                                                  | Batus<br>Noninated, pending DCPARP confirmation<br>Hormated, pending DCPARP confirmation<br>Noninated, pending DCPARP confirmation<br>Noninated, pending DCPARP confirmation                                                                                                    | 20 Nov (Weskit)<br>9 out of 2 left                                                                                                    | 0 ost of 2 int                                                                                                    | 02 Dec (Week1)<br>0 out of 2 left                                                                  | 02.Dec (Week1)<br>0 out of 2 left   | 64 Oec (Week1)<br>1 out of 2 left                                                                             | 65 Dec (Niesk1)<br>0 out of 2 left<br>0<br>0<br>0<br>0<br>0<br>0<br>0<br>0<br>0<br>0<br>0<br>0<br>0 | Attendance<br>06 Dec (Niesk1)<br>0 out of 2 left<br>0<br>0<br>0<br>0<br>0<br>0<br>0<br>0<br>0<br>0<br>0<br>0<br>0<br>0<br>0<br>0<br>0<br>0<br>0 | 07 Dec (Week1)<br>9 out of 2 left                                                                                                | SB Dec (Week2)<br>9 out of 2 left | 09 Dec (Week2)<br>0 out of 2 left                                                                                              | 10 Dec (Meek2)<br>0 out of 2 left                                                                                                | 11 Dec (Week2)<br>Bout of 2 left                                                                                                 | 12 Dec (Week2)<br>© out of 2 left                                                                                                    | Data still required? | Action (7)<br>(Edit   Remove   Co<br>(Edit   Remove   Co<br>(Edit   Remove   Co<br>(Edit   Remove   Co                     | Decuments [7]<br>tem<br>tem<br>tem<br>tem<br>tem                                                                                                    |
|    | 000 I I I I I I I I I I I I I I I I I I                                                                                                    | Ealutation<br>Prot.1 Last cares<br>Ms. Eva Linero Vitamizar<br>Mr. Santhesh Jackson<br>Mic. Subawana Jackson<br>Mine Soline Carear<br>Mr. Kott Sangaevich | Extige type<br>Observer - NSO head<br>Observer-NSO<br>Observer-NSO<br>Observer-NSO<br>Observer-NSO                                | Batus<br>Normaed, pending DCPN/PF conferential<br>Normaed, pending DCPN/PF conferential<br>Normaed, pending DCPN/PF conference<br>Normaed, pending DCPN/PF conference<br>Normaed, pending DCPN/PF conference                                                                                                    | 30 Nov (Week1)<br>Good of 2 left                                                                                                    | 01 Dec (Viewi 1)<br>0 ost of 2 left                                                                                              | 02 Dec (Week1)<br>0 out of 2 left                                                                  | 12 Dec (Week 1)<br>19 out of 2 left | 64 Dec (Week 1)<br>1 out of 2 left<br>0<br>0<br>0<br>0<br>0<br>0<br>0<br>0<br>0<br>0<br>0<br>0<br>0<br>0<br>0 | SS Dec (Neek1)<br>© out of 2 left                                                                   | Attendunce<br>06 Dec (Meek1)<br>9 out of 2 left<br>0<br>0<br>0<br>0<br>0<br>0<br>0<br>0<br>0<br>0<br>0                                          | 67 Dec (Week1)<br>9 out of 2 left                                                                                                | 08 Dec (Week2)<br>8 out of 2 left | 09 Dec (Neek2)<br>0 out of 2 left                                                                                              | 10 Dec (Week2)<br>8 out of 2 Jeft                                                                                                | 11 Dec (Week2)<br>Boot of 2 left                                                                                                 | 12 Des (Week)<br>0 out of 2 keft<br>0<br>0<br>0<br>0<br>0<br>0<br>0<br>0<br>0<br>0<br>0<br>0<br>0                                                                                                    | Data still required? | Action [7] [Edit   Remove   Co<br>[Edit   Remove   Co<br>[Edit   Remove   Co<br>[Edit   Remove   Co<br>[Edit   Remove   Co | Decuments [1]<br>Emiliaria<br>Emiliaria<br>Emiliar                                                                                                |
|    | Veter in LDP<br>999<br>999<br>999<br>999<br>999<br>999                                                                                                    | Talutation<br>First/Last name<br>Ms. Even Unamour<br>Mr. Sambosh Jakkan<br>Mr. Saasan Jackon<br>Mrse Saime Camer<br>Mr. Khill Sargaevch<br>Mr. S          | Endge type<br>Observer - NSO head<br>Observer-NSO<br>Observer-NSO<br>Observer-NSO<br>Observer-NSO<br>Observer-NSO<br>Observer-NSO | Balan<br>Asimitadi, pending SCH-NPP porfimation<br>Nermatadi, pending SCH-NPP and mattern<br>Normatadi, pending SCH-NPP and mattern<br>Normatadi, pending SCH-NPP and mattern<br>Normatadi, pending SCH-NPP and mattern<br>Normatadi, pending SCH-NPP and mattern                                                                                                    | 30 Nov (Week1)<br>Geot of 2 left<br>Geot of 2 left<br>Geot o | 01 Dec (Ness1)<br>0 ost of 2 left<br>0<br>0<br>0<br>0<br>0<br>0<br>0<br>0<br>0<br>0<br>0<br>0<br>0<br>0<br>0<br>0<br>0<br>0<br>0 | 02 Oec (Week1)<br>0 ost of 2 left<br>0<br>0<br>0<br>0<br>0<br>0<br>0<br>0<br>0<br>0<br>0<br>0<br>0 | 02 Dec (Week 1)<br>0 out of 2 left  | 64 Oec (Weet1)<br>1 ost 42 left                                                                               | OS Dec (Meek1)<br>© out of 2 left<br>O<br>O<br>O<br>O<br>O<br>O<br>O<br>O<br>O<br>O<br>O<br>O<br>O  | Attendance<br>66 Dec (Misek1)<br>9 out of 2 left<br>0<br>0<br>0<br>0<br>0<br>0<br>0<br>0<br>0<br>0<br>0<br>0<br>0<br>0<br>0<br>0<br>0<br>0<br>0 | 67 Dec (Week1)<br>9 out of 2 left<br>0<br>0<br>0<br>0<br>0<br>0<br>0<br>0<br>0<br>0<br>0<br>0<br>0<br>0<br>0<br>0<br>0<br>0<br>0 | B Dec (Wesk2)<br>9 out of 2 left  | 00 Dee (Week2)<br>0 ost of 2 im<br>0<br>0<br>0<br>0<br>0<br>0<br>0<br>0<br>0<br>0<br>0<br>0<br>0<br>0<br>0<br>0<br>0<br>0<br>0 | 10 Dec (Week2)<br>0 out of 2 left<br>0<br>0<br>0<br>0<br>0<br>0<br>0<br>0<br>0<br>0<br>0<br>0<br>0<br>0<br>0<br>0<br>0<br>0<br>0 | tt Dec (Week2)<br>6 out of 2 left<br>0<br>0<br>0<br>0<br>0<br>0<br>0<br>0<br>0<br>0<br>0<br>0<br>0<br>0<br>0<br>0<br>0<br>0<br>0 | 12 Dec (Wesk)<br>0 out of 2 bit<br>0 out of 2 bit<br>0 out o | Data still required? | Action [7]<br>[Edd] (Remove) (Co<br>[Edd] (Remove) (Co<br>[Edd] (Remove) (Co<br>[Edd] (Remove) (Co<br>[Edd] (Remove) (Co   | Boouments [7]<br>Imin I<br>Imin Imin I<br>Imin I<br>Imin Imin I<br>Imin Imin I<br>Imin Imin Imin Imin Imin I<br>Imin Imin Imin Imin Imin Imin Imin Imin |

After the <u>Confirm</u> is clicked, a pop-up window appears, reminding the DCP that <u>Salutation</u>, <u>First and Family Name</u> of the nominee cannot be edited after confirmation. Any changes to <u>Salutation</u>, <u>First and Family Name</u> of the nominee must be requested in the appropriate section of Communication Log (in ORS).

## Figure 8: Confirm attendance dates of delegates

| Control S<br>Control S<br>Virt              | i in as M<br>(C)<br>iite<br>iite<br>iite<br>iite<br>iite<br>iite<br>iite<br>iit | R: NGO-C I<br>UNFCCC<br>Online Ring<br>posted<br>by<br>2023<br>posted<br>http:<br>2023<br>posted<br>http:<br>10<br>posted<br>http:<br>10<br>posted<br>http:<br>http:<br>http:<br>ht | DCP [log and]<br>chatter<br>(See 2 Var es<br>Coast Attendence state<br>(See 2 Var es<br>(Coast Attendence state<br>(Coast Attendence state<br>(Votast-State)<br>(Votast-State) | ala a (2)<br>27<br>27<br>20 a<br>alo balance (2)<br>27<br>20 a<br>20 a<br>27<br>20 a<br>20 a<br>27<br>20 a<br>27<br>20 a<br>27<br>20 a<br>27<br>20 a<br>27<br>20 a<br>27<br>20 a<br>27<br>20 a<br>27<br>20 a<br>27<br>27<br>20 a<br>27<br>27<br>20 a<br>27<br>27<br>20 a<br>27<br>27<br>20 a<br>27<br>27<br>20 a<br>27<br>27<br>20 a<br>27<br>20 a<br>27<br>20<br>20<br>20<br>20<br>20<br>20<br>20<br>20<br>20<br>20<br>20<br>20<br>20 | Benoticute (surgeon<br>bissing personner)<br>Nov 2023<br>Status personner<br>Benoticute (surgeon<br>Benoticute)<br>Benoticute (surgeon<br>Benoticute)<br>Benoticute (surgeon<br>Benoticute)<br>Benoticute<br>Benoticute<br>Benoticut | es ser a quota for ye<br>chy who will be para<br>participants before th<br>estimates and the para<br>chy who will be para<br>chy who will be para<br>anticipants before th | ur orga<br>incesting<br>toosting<br>toosting<br>toosting<br>toosting<br>toosting | nlinereg.<br>Ince you c<br>nd Family<br>e submitte<br>ontinue? | uat.unfc<br>onfirm th<br>Name. Re<br>ed in the | ecc.int sa<br>ese 6 nor<br>elated req<br>appropria | ys<br>ninees yc<br>juests for<br>ite section | ou cannot<br>these no<br>n of Com | edit: Salu<br>minees w<br>municatic<br>OK | utation, Fi<br>ould need<br>on Log.<br>Car | rst<br>d to<br>ncel               |                                   |                                   | Al part                           | Meeting Opania My e  | B Dagen<br>alagen Assortisting | n (16055<br>a Cammunication |
|---------------------------------------------|---------------------------------------------------------------------------------|----------------------------------------------------------------------------------------------------|----------------------------------------------------------------------------------------------------|----------------------------------------------------------------------------------------------------|----------------------------------------------------------------------------------------------------|----------------------------------------------------------------------------------------------------|----------------------------------------------------------------------------------|----------------------------------------------------------------|------------------------------------------------|----------------------------------------------------|----------------------------------------------|-----------------------------------|-------------------------------------------|--------------------------------------------|-----------------------------------|-----------------------------------|-----------------------------------|-----------------------------------|----------------------|--------------------------------|-----------------------------|
|                                             |                                                                                 |                                                                                                    |                                                                                                    |                                                                                                    |                                                                                                    | Fiter                                                                                                    |                                                                                  |                                                                |                                                |                                                    |                                              | Mandanas                          |                                           |                                            |                                   |                                   |                                   |                                   |                      |                                |                             |
|                                             | Order                                                                           | in LOP                                                                                                    | Salutation<br>First / Last name                                                                                                    | Badge type                                                                                                    | Datus                                                                                                    | 30 Nov (Week1)<br>0 out of 2 left                                                                                                    | 01 Dec (Week1)<br>0 out of 2 left                                                | ) 02 Dec (Week1)<br>0 out of 2 left                            | 03 Dec (Week1)<br>0 out of 2 left              | 04 Dec (Week1)<br>1 out of 2 left                  | 05 Dec (Week1)<br>0 out of 2 left            | 05 Dec (Week1)<br>0 out of 2 left | 07 Dec (Week1)<br>0 out of 2 left         | 08 Dec (Wieek2)<br>0 out of 2 left         | 09 Dec (Week2)<br>0 out of 2 left | 10 Dec (Week2)<br>0 out of 2 left | 11 Dec (Week2)<br>0 out of 2 left | 12 Dec (Week2)<br>0 out of 2 left | Data still required? | Action [7]                     | Documents [7]               |
|                                             | 9                                                                               | 199                                                                                                    | Ms. Eva Linero Villamizar                                                                                                    | Observer - NGO head                                                                                                    | Nominated, pending DCPINFP confirmation                                                                                                    | •                                                                                                    |                                                                                  |                                                                |                                                |                                                    |                                              |                                   |                                           |                                            |                                   |                                   |                                   |                                   |                      | Edit Remove Confirm            |                             |
| •                                           | 9                                                                               | 199                                                                                                    | Mr. Santhosh Jackson                                                                                                    | Observer-NGO                                                                                                    | Nominated, pending DCPINFP confirmation                                                                                                    | •                                                                                                    | 53                                                                               | 13                                                             |                                                |                                                    |                                              |                                   |                                           |                                            |                                   |                                   |                                   |                                   |                      | Edit Remove Confirm            |                             |
| •                                           | 9                                                                               | 99                                                                                                    | Mx. Subasana Jackson                                                                                                    | Observer-NGO                                                                                                    | Nominated, pending DCPINFP confirmation                                                                                                    |                                                                                                    | •                                                                                | 13                                                             | 5                                              | 5                                                  | 8                                            | 13                                | 2                                         |                                            |                                   |                                   |                                   |                                   |                      | Edit Remove Confirm            |                             |
|                                             | 9                                                                               | 100                                                                                                    | Mine Soline Gamar                                                                                                    | Observer-NSO                                                                                                    | Nominated, pending DCPINFP confirmation                                                                                                    |                                                                                                    |                                                                                  |                                                                |                                                |                                                    | 2                                            | 13                                | 2                                         |                                            |                                   |                                   |                                   |                                   |                      | Edit Remove Confirm            |                             |
|                                             | 9                                                                               | 99                                                                                                    | Mr. Kirill Sergeevich                                                                                                    | Observer-NGO                                                                                                    | Nominated, pending DCPINFP confirmation                                                                                                    |                                                                                                    |                                                                                  |                                                                |                                                |                                                    |                                              |                                   |                                           |                                            | 2                                 | 53                                | 12                                | 2                                 |                      | Edit Remove Confirm            |                             |
|                                             | 9                                                                               | 99                                                                                                    | Ms. Ramooz Solne                                                                                                    | Observer-NGO                                                                                                    | Nominated, pending DCPINFP confirmation                                                                                                    |                                                                                                    |                                                                                  |                                                                |                                                |                                                    |                                              |                                   |                                           |                                            |                                   | 12                                | 12                                | 2                                 |                      | Edit Remove Confirm            |                             |
| Add<br>Should<br>Should<br>Fytur<br>Read to | you hav<br>you hav<br>you hav<br>equire h<br>tore abo                           | eticipant<br>le technical<br>le question<br>elp, please<br>put changer                                                                                                    | Confirm selected                                                                                                    | Deventeed LOP for you<br>Please contact our supp<br>n, please use Communic<br>line Registration User M<br>and process.                                                                                                    | r delegation in Bissel Export full set of data<br>sort desk using the form.<br>aton tab.<br>famual for Observer Organizations (IGOs / NGOs)                                                                                                    | or Virtual only Reg                                                                                                    | istration Guide for                                                              | Observer Organizati                                            | ons (150s / 1150s).                            |                                                    |                                              |                                   |                                           |                                            |                                   |                                   |                                   |                                   |                      |                                |                             |

The DCP clicks the <u>OK</u> button and in the <u>Status</u> field, it shows <u>Confirmed pending UNFCCC</u> <u>processing</u>. At this point, the DCP cannot edit the attendance dates yet, though the <u>Edit</u> button is shown to be clickable.

#### Figure 9: Confirmed pending UNFCCC processing of delegates

| Logged i     | as Mr. NG                    | C DCP (og out)                                                                                                    |                                                                                                    |                                                                                                    |                                                                                                    |                                                                                                    |                   |                     |                     |                   |                |                |                |                |                                   |                |                | Meeting 22           | 8.11            | Delegation:      | N90-C          |
|--------------|------------------------------|----------------------------------------------------------------------------------------------------|----------------------------------------------------------------------------------------------------|----------------------------------------------------------------------------------------------------|----------------------------------------------------------------------------------------------------|----------------------------------------------------------------------------------------------------|-------------------|---------------------|---------------------|-------------------|----------------|----------------|----------------|----------------|-----------------------------------|----------------|----------------|----------------------|-----------------|------------------|----------------|
| )(           | C) 🖑                         | CC<br>Registration                                                                                                    |                                                                                                    |                                                                                                    |                                                                                                    |                                                                                                    |                   |                     |                     |                   |                |                |                |                |                                   |                | AU par         | tioparts h           | Ay delegation   | Account settings | Community      |
| 2 1          | a following                  | nominations have been confir                                                                                                    | med and are availing pro                                                                                                    | cossing by the UNFCCC secretariat Mr. Sant                                                                                                    | tosh Jackson, Mm                                                                                                    | Soline Gamar, Mx                                                                                                    | Subasana Jackson, | Mr. Kirld Sergeevic | h, Ma. Exa Linero V | Manizar, Ms. Ramo | ne Solne.      |                |                |                |                                   |                |                |                      |                 |                  | 15 Oct 2023 10 |
| 1111 111 111 | Jul 202<br>I-only<br>Jul 202 | 3 Step 2 Years<br>Check Attended on<br>Bits 2 Years<br>Check Attended on<br>Death Attended on<br>Check Attended on<br>United Cicipi 28, 500 No<br>United only | anto n<br>ere for halances<br>anto n<br>ere for halances<br>anto n<br>anto n<br>are for halances<br>Per participants<br>Per participants | w 1 Bodin to<br>w 1 Bodin to<br>New 2022<br>w 1 Bodin to<br>New 2022<br>w 1 Bodin to<br>W 2 Bodin to<br>W 2 Bodin | has set a quota fi<br>costry who will be<br>r participants befor<br>has set a quota fi<br>costry who will be<br>r participants befor | r your organisation<br>periodiating<br>or the Confirmation I<br>rytour organisation<br>periodiating<br>withe Confirmation I | Jaadine.          |                     |                     |                   |                |                |                |                |                                   |                |                |                      |                 |                  |                |
|              |                              |                                                                                                    |                                                                                                    |                                                                                                    | 100                                                                                                    |                                                                                                    |                   |                     |                     |                   |                |                |                |                |                                   |                |                |                      |                 | _                |                |
|              | Irder in LO                  | P Salutation<br>First/Last name                                                                                                    | Badge type                                                                                                    | Status                                                                                                    | 20 Nov (Week1)                                                                                                    | 01 Dec (Week1)                                                                                                    | 02 Dec (Week1)    | 03 Dec (Week1)      | D& Dec (Week1)      | 05 Dec (Week1)    | Of Dec (Week1) | 07 Dec (Week5) | 05 Dec (Week2) | 09 Dec (Week2) | 10 Dec (Week2)<br>6 and of 2 lath | 11 Dec (Week2) | 12 Dec (Week2) | Data still required? | Action          | [7] Do           | scuments [7]   |
|              | 000                          | Ms. Exa Liners Villamiza                                                                                                    | Observer - NGO head                                                                                                    | Confirmed, pending UNFCCC processing                                                                                                    |                                                                                                    |                                                                                                    |                   |                     |                     | 0                 | 0              |                |                |                |                                   |                |                |                      | Ter Ennes       | CONTRACT (       |                |
|              | 999                          | Mr. Santhosh Jackson                                                                                                    | Observer-NGO                                                                                                    | Confirmed, pending UNFCCC processing                                                                                                    | 5                                                                                                    | -12                                                                                                    | 5                 | 65                  |                     |                   |                |                |                |                |                                   |                |                |                      | Terrist Terrist |                  |                |
|              | 000                          | Mx. Subasana Jackson                                                                                                    | Observer-NOO                                                                                                    | Confirmed, pending UNFCCC processing                                                                                                    | 0                                                                                                    | 8                                                                                                    | . 13              | - 60                | - 61                | - 10              | - 6            | 8              |                |                |                                   |                |                |                      | der Ramon       | [Contrect]       |                |
|              | 999                          | Mme Soline Qamar                                                                                                    | Observer-NOO                                                                                                    | Confirmed, pending UNFCCC processing                                                                                                    | - D                                                                                                    |                                                                                                    |                   |                     |                     | 12                | .0             |                | 0              |                |                                   |                |                |                      | 100             | (Contract)       |                |
|              | 000                          | Mr. Kirll Surgeevich                                                                                                    | Observer-NOO                                                                                                    | Confirmed, pending UNFCCC processing                                                                                                    | 12                                                                                                    |                                                                                                    |                   |                     |                     |                   |                |                | . 0            | 15             | 8                                 | 51             | 6              |                      | (in) (Record    | (Cinter)         |                |
|              | 899                          | Ms. Ranooz Solne                                                                                                    | Observer-NGO                                                                                                    | Confirmed, pending UNFCCC processing                                                                                                    | 0                                                                                                    |                                                                                                    |                   |                     |                     |                   |                |                |                | 61             | - 63                              | - 62           | - 11           |                      | Ten I Terrer    |                  |                |
| Add a        | ew particip                  | nical problems accessing OR                                                                                                    | our delegation in Excel                                                                                                    | Export full ser of data to Excel                                                                                                    |                                                                                                    |                                                                                                    |                   |                     |                     |                   |                |                |                |                |                                   |                |                |                      |                 |                  |                |

Upon the completion of UNFCCC processing, the <u>Status</u> field for all the selected delegates shows <u>Registered</u>.

# Figure 10: Delegates registered

|                                               | n as Mr. NGO                                                                                                    | -C DCP [log sul]                                                                                                    |                                                                                                    |                                                                                                   |                                                                                         |                                                                                                    |                                                                                                    |                                                                              |                |                                   |                                                 |                                   |                                   |                                   |                  |                                  |                           |             | Meeting                                                              | 008.04        | Delegation NGO                                                                                                    | 0)           |
|-----------------------------------------------|----------------------------------------------------------------------------------------------------|----------------------------------------------------------------------------------------------------|----------------------------------------------------------------------------------------------------|---------------------------------------------------------------------------------------------------|-----------------------------------------------------------------------------------------|----------------------------------------------------------------------------------------------------|----------------------------------------------------------------------------------------------------|------------------------------------------------------------------------------|----------------|-----------------------------------|-------------------------------------------------|-----------------------------------|-----------------------------------|-----------------------------------|------------------|----------------------------------|---------------------------|-------------|----------------------------------------------------------------------|---------------|----------------------------------------------------------------------------------------------------|--------------|
| <u>)(</u>                                     | C) UNFCI                                                                                                    | CC<br>legistration                                                                                                    |                                                                                                    |                                                                                                   |                                                                                         |                                                                                                    |                                                                                                    |                                                                              |                |                                   |                                                 |                                   |                                   |                                   |                  |                                  |                           |             | All participants                                                     | My delegation | Account settings                                                                                                    | Communicatio |
| insit<br>31<br>31<br>31<br>31<br>31<br>4<br>6 | te<br>1 Staringe by<br>Jul 2023<br>al-only<br>1 Staringe by<br>Jul 2023<br>alion by<br>Jul 2023<br>alion by<br>Staring and<br>Costs | Sing 2 War to<br>Create Atlandance and<br>Oracle Atlandance and<br>Oracle Atlandance and<br>Total COMP 221, 300 Million<br>Matualisation | ates 27<br>ates 27<br>ate | es 3 Gerlinite<br>Nov 2023<br>ep: 11 Australia<br>es: 1 Gerlinite<br>Nov 2023<br>ep: 13 Australia | IMPORTANT<br>The mark not<br>Ensure you to<br>BMPORTANT<br>Tournal not<br>Ensure you to | UNFOCC has set a confirm acadity of<br>a confirm your participation of<br>confirm your participation of<br>a confirm exactly when<br>a confirm exactly when<br>port participation of<br>confirm your participation of<br>confirm your p | a quota for your org<br>is will be participation<br>into before the Con-<br>a quota for your org<br>is will be participation<br>or will be participation<br>or will be participation | prisation<br>19<br>Jimmation Deadline<br>prisation<br>19<br>Amation Deadline |                |                                   |                                                 |                                   |                                   |                                   |                  |                                  |                           |             |                                                                      |               |                                                                                                    |              |
|                                               | Order in LOP                                                                                                    | Salutation<br>First / Last name                                                                                                    | Eadge type                                                                                                    | Status                                                                                            | 20 Nov (Neek5)<br>0 out of 3 latt                                                       | 01 Deo (Week5)<br>Rout of 2 lath                                                                                                    | -02 Dec (Week5)<br>B cut of 3 laft                                                                                                    | 83 Dec (Week1)<br>8 and of 2 laft                                            | 04 Dec (Week5) | 95 Dec (Weeks)<br>A cut of 2 lath | Attendance<br>95 Dec (Week5)<br>5 aut of 2 left | 07 Dec (Week1)<br>Exect of 2 left | 08 Dec (Week2)<br>8 and of 2 left | 09 Dec (Neek2)<br>0 and of 1 left | 10 Dec (Week2)   | 11 Dec (Week2)<br>0 oct of 2 lat | 12 Dec (Week2)<br>Data st | I required? | Action [7]                                                           |               | Documents [7]                                                                                                    |              |
|                                               |                                                                                                    |                                                                                                    |                                                                                                    | _                                                                                                 | o out or a left                                                                         | a cost or a next                                                                                                    | e cost or a sere                                                                                                    |                                                                              | 1 000 00 0 000 | a det de a set                    | C 040 05 8 1991                                 | a cost or a rest                  | a post on a serie                 | 0.000100101000                    | A DOL OF A MEL   | a contrar a rest                 | a contract a terre        |             |                                                                      |               |                                                                                                    |              |
|                                               | 000                                                                                                    | Ms. Eva Linero Villamizar                                                                                                    | Observer - NGO head                                                                                                    | Registered                                                                                        |                                                                                         |                                                                                                    |                                                                                                    |                                                                              |                |                                   |                                                 |                                   |                                   |                                   |                  |                                  |                           |             | Edt [Harriss]                                                        |               | Re-send acknowledgement                                                                                                    |              |
|                                               | 990                                                                                                    | Ms. Eva Linero Villamizar<br>Mr. Santhosh Jackson                                                                                        | Observer - NGO haad<br>Observer-NGO                                                                                                    | Registered<br>Registered                                                                          |                                                                                         | 0                                                                                                    | 0                                                                                                    | 6                                                                            |                |                                   |                                                 |                                   |                                   |                                   |                  |                                  | 0                         |             |                                                                      |               | Re-send acknowledgement                                                                                                    |              |
|                                               | 000<br>000<br>000                                                                                                    | Ms. Eva Linero Villarrizar<br>Mil: Santhosh Jaokson<br>Ms. Subasana Jaokson                                                              | Observer-NGO haad<br>Observer-NGO<br>Observer-NGO                                                                                                    | Registered<br>Registered                                                                          |                                                                                         | 0<br>8                                                                                                    | 0                                                                                                    | 5                                                                            | 0              | 0                                 | 10                                              | 0                                 |                                   |                                   |                  |                                  |                           |             | ( Eds.) ( Namesa ) (<br>( Eds.) ( Namesa ) (<br>( Eds.) ( Namesa ) ( |               | Several acknowledgement<br>Several acknowledgement<br>Normation Acknowledgement<br>Revent acknowledgement<br>Normation Acknowledgement<br>Several acknowledgement                                                                                                    |              |
|                                               | 000<br>000<br>000<br>000                                                                                                    | Ms. Eva Linero Villanizar<br>Ms. Sutesana Jackson<br>Mme Sotne Gamar                                                                     | Citaener - NGO haad<br>Observer NGO<br>Observer NGO<br>Observer NGO                                                                                                    | Registered<br>Registered<br>Registered                                                            | 8<br>0<br>0                                                                             |                                                                                                    | 0                                                                                                    | 0<br>5<br>0                                                                  | 0              | 0<br>0<br>0                       | 0<br>0<br>0                                     | 0                                 | 0                                 |                                   |                  |                                  |                           |             |                                                                      |               | Lomison Acklosespiner     Perand acklosespiner     Normation Astroelespiner     Normation Astroelespiner     Normation Acknowlespiner     Normation Acknowlespiner     Normation Acknowlespiner     Normation Acknowlespiner     Re-sent acknowlespiner                                                                       |              |
|                                               | 000<br>000<br>000<br>000<br>000                                                                                                    | Mr. Eva Lineo Vitanizar<br>Mr. Santhosh Jackson<br>Mr. Subasanz Jackson<br>Mre: Solna Camar<br>Mr. Kvitt Sergeevith                      | Observer-NGO have<br>Observer-NGO<br>Observer-NGO<br>Observer-NGO                                                                                                    | Reparent<br>Reparent<br>Reparent<br>Reparent                                                      | 8<br>9<br>0<br>0                                                                        |                                                                                                    | 0<br>8<br>9<br>0                                                                                                    | 0<br>8<br>0<br>0                                                             | 0<br>0<br>0    | 0<br>0<br>0                       |                                                 |                                   | 0                                 |                                   | 0<br>0<br>0<br>0 |                                  |                           |             |                                                                      |               | Sonard Acknowlagement     Seand acknowlagement     Normation Acknowlagement     Normation Acknowlagement     Normation Acknowlagement     Normation Acknowlagement     Normation Acknowlagement     Normation Acknowlagement     Normation Acknowlagement     Normation Acknowlagement     Normation Acknowlagement           |              |
| 2                                             | 999<br>999<br>999<br>999<br>999<br>999                                                                                              | Ms. Eva Lines Villancar<br>Mr. Subsyans Jackson<br>Mm. Subsyans Jackson<br>Mme Solne Camar<br>Mr. Kirl Sergeevith<br>Ms. Ransost Solne   | Charver-NSO haad<br>Observer-NSO<br>Observer-NSO<br>Observer-NSO<br>Observer-NSO<br>Observer-NSO                                                                                                    | Registered<br>Registered<br>Registered<br>Registered<br>Registered                                | 8<br>8<br>0<br>0                                                                        |                                                                                                    | 0<br>8<br>0<br>0                                                                                                    |                                                                              |                | 0<br>0<br>0<br>0                  | 0<br>0<br>0<br>0<br>0                           |                                   | 0                                 |                                   | 0                |                                  |                           |             |                                                                      |               | Unional Advantagement<br>Search addressingement<br>Normation Advantagement<br>Normation Advantagement<br>Normation Advantagement<br>Normation Advantagement<br>Normation Advantagement<br>Normation Advantagement<br>Normation Advantagement<br>Normation Advantagement<br>Normation Advantagement<br>Normation Advantagement |              |

In the <u>Documents</u> field, there are two buttons available for all selected delegates: <u>Nomination Acknowledgement</u> and <u>Re-send acknowledgement</u>. Furthermore, the <u>Edit</u> button becomes functional and the DCP can edit the attendance dates of the nominated and confirmed delegates before the deadline of the respective conference.

### C. Questions and answers – FAQs:

1. What are the differences between regular badges and daily badges?

There is <u>no distinction</u> between regular badges and daily badges. The newly integrated system provides the ability to the DCP to allocate attendance dates to delegates on a daily basis, thereby allowing for more inclusive attendance and engagement in the conference and aligns with the initial spirit of daily badges in a robust manner.

## 2. Is it possible to obtain a daily badge during SB60?

After the deadline for confirmation of delegates, which is **02 Jun 2024 23:59 CET**, the DCP of the organization that confirmed your attendance must submit a request via the Communication Log (in ORS) to change the specific dates of the delegates attending the conference.

Please note that for each day of the conference, the number of delegates from your organization attending the conference must not exceed the quota allocated.

3. What is the deadline for SB60 Daily badges application?

The deadline for confirmation of delegates is **02 Jun 2024 23:59 CET**. After this deadline for confirmation of delegates, the DCP must contact the Secretariat via Communication log in ORS for any changes in the delegates and dates of attendance.

4. What is the maximum limit for applying for daily badges?

As there is no distinction between the regular badges and daily badges, the number of delegates able to attend the conference depends on the quota allocated. For example, if an organization is allocated with the quota of 2 and there are 11 days in the conference period, the maximum number of delegates able to attend the conference will be 22, with each participating in one day of the conference.

5. Why am I unable to obtain daily badges?

The DCP of each organization which received a quota for SB60 must nominate and confirm participation of each delegate in their delegation for specific dates during the conference period before the confirmation deadline stated above. Requests from individual delegates for daily badges cannot be processed.

6. My organization has already reached it allocated daily quota. Is it possible for the DCP to assign additional delegates to attend the conference?

Once an organization exhausts its allocated daily quota, the DCP must first unselect specific dates from delegates who have already been assigned attendance dates. After releasing these dates, the DCP can then reassign them to other delegates. This ensures that the daily number of delegates attending the conference does not exceed the allocated daily quota.

7. Can a delegate return to attend the conference after the assigned attendance dates by the DCP?

A delegate can hold a valid badge (for either a single day or consecutive days) for the entire conference duration. Note that a delegate can only be listed once under a delegation and the attendance dates of each delegate shall be consecutive. If the DCP wishes for a delegate to attend the conference again after the initially assigned dates, the <u>must</u> submit a request through the Communication Log in ORS. This request should specify the delegate and the additional attendance dates. Once the request is sent, the delegate in question should proceed to the on-site helpdesk for support.